## FichePratique

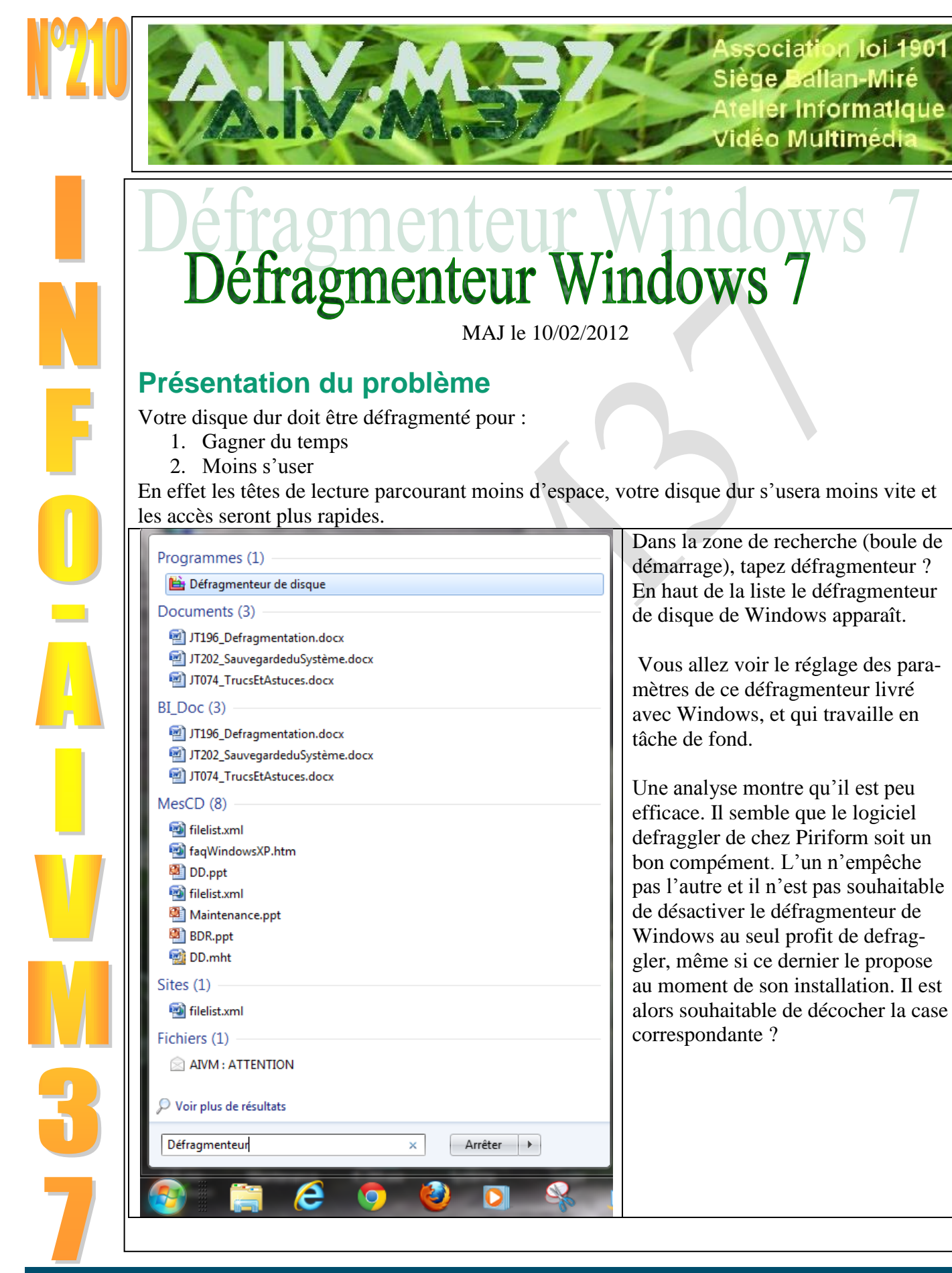

## FichePratique

| La défragmentation planifiée est activée<br>Exécuter à 11:00 tous les jours |                                      | Sconfigurer la planification |
|-----------------------------------------------------------------------------|--------------------------------------|------------------------------|
| Prochaine exécution p<br>at act <u>u</u> el :                               | lanifiée : 11/02/2012 11:00          |                              |
| Disque                                                                      | Dernière exécution                   | Progression                  |
| 🏜 OS (C:)                                                                   | 10/02/2012 12:30 (0 % fragmentés)    |                              |
| 👝 DATA (D:)                                                                 | 27/10/2011 20:46 (0 % fragmentés)    |                              |
| 💼 RECOVERY (E:)                                                             | 27/10/2011 20:48 (0 % fragmentés)    |                              |
| HP_TOOLS                                                                    | 27/10/2011 20:55 (0 % fragmentés)    |                              |
| 💼 SYSTEM                                                                    | 27/10/2011 20:45 (0 % fragmentés)    |                              |
| uls los disques qui peuv                                                    | ent être défragmentés sont affichés. | even d'abard les analyses    |

Voici la fenêtre qui s'ouvre alors.

## Configuration de la planification

Choisissez sur ce bouton, pour lancer le paramétrage de la défragmentation. La fenêtre suivante s'ouvre :

| Défragmenteur de disque : Modifier la planification                                                              | Défragmenteur de disque : sélectionner les disques pour la planification                                                                                                    |
|----------------------------------------------------------------------------------------------------|----------------------------------------------------------------------------------------------------|
| Configuration de la planification du défragmenteur de disque :           Image: Exécution planifiée (recommandé) | Activez la case à cocher pour chaque disque à défragmenter selon la planification. Disques à inclure dans une planification : Sélectionner tous les disques)                                                                                                    |
| <u>F</u> réquence :<br>Jo <u>u</u> r : ▼                                                                         | ✓ ▲ OS (C:) ✓ □ DATA (D:) □ RECOVERY (E:)                                                                                                    |
| Heure : 10:00                                                                                                    |                                                                                                    |
|                                                                                                    | Image: Constraint of the state of the state of the s |
| Choisissez votre haraire, et laissez chaque jour pour                                                            | Sélectionnez votre disque système, mais aussi votre                                                                                                    |
| augmenter l'efficacité, qui il est vrai n'est pas                                                                | disque de données s'ils sont différents. Validez vos                                                                                                    |
| terrible. Cliquez sur « Sélectionner les disques »                                                               | choix. Vous pouvez ensuite choisir l'option défrag-                                                                                                    |
|                                                                                                    | menter le disque.                                                                                                    |